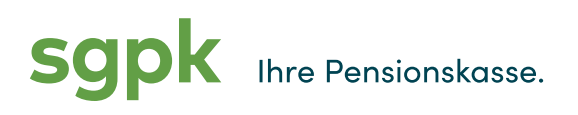

St.Galler Pensionskasse Rosenbergstrasse 52 CH-9001 St.Gallen

www.sgpk.ch

# sgpk-Versichertenportal: Registrierung

Vielen Dank für Ihr Interesse am sgpk-Versichertenportal. Damit Sie die Plattform für Ihre digitale und interaktive berufliche Vorsorge nutzen können, ist eine erstmalige Registrierung notwendig.

Sie können sich mit Ihrem PC oder via Smartphone/Tablet registrieren:

- → mit Ihrem PC: Rufen Sie den Link <u>www.sgpk.ch/Login</u> auf
- → mit Ihrem Smartphone oder Tablet: Laden Sie die App des sgpk-Versichertenportals im App Store herunter:

#### zur App für Android-Geräte

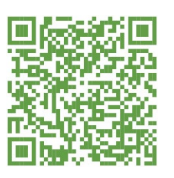

#### zur App für Apple-Geräte

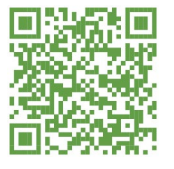

# Ihre Registrierung im sgpk-Versichertenportal ist nur fünf Schritte entfernt:

#### Schritt 1: Identifizierung

- Klicken Sie im Login-Fenster des Portals auf «Registrieren» und wählen Sie anschliessend die Variante f
  ür Versicherte und Rentenbeziehende.
- In Schritt 1 «Identifizierung» geben Sie bitte Ihre AHV-Nummer, Ihr Geburtsdatum sowie Ihren Aktivierungscode ein.
- Studieren Sie die Geschäftsbedingungen und stimmen Sie diesen zu.
- Mit Anklicken der Schaltfläche «Weiter» gelangen Sie zum nächsten Schritt.
- → <u>Hinweis:</u> Ihren Aktivierungscode und Ihre AHV-Nummer finden Sie in Ihren Eintrittsunterlagen. Sollten Sie die Schreiben nicht im Zugriff haben, können Sie die Angaben gerne bei unserer Kundenberatung anfordern: <u>kundenberatung@sgpk.ch</u>, Telefon +41 58 228 77 55.

# Schritt 2: Daten Benutzerin/Benutzer

- Geben Sie Ihre E-Mail-Adresse und ein persönliches Kennwort ein. Beachten Sie dabei die erforderlichen Sicherheitsvorgaben.
- Klicken Sie auf die Schaltfläche «Weiter». Sie erhalten nun eine E-Mail mit einem Bestätigungscode an die hinterlegte E-Mail-Adresse zugesandt.

sgpk Ihre Pensionskasse.

St.Galler Pensionskasse Rosenbergstrasse 52 CH-9001 St.Gallen

www.sgpk.ch

## Schritt 3: E-Mail-Bestätigung

- Geben Sie im Feld «Bestätigungsschlüssel» den Bestätigungscode ein, den Sie an die hinterlegte E-Mail-Adresse zugesandt bekommen haben.
- Mit Anklicken der Schaltfläche «Weiter» gelangen Sie zum nächsten Schritt.

### Schritt 4: Zwei-Faktor-Auswahl

In der Zwei-Faktor-Auswahl hinterlegen Sie, mit welchem zusätzlichen Schutzmechanismus Sie Ihren Zugang zum sgpk-Versichertenportal absichern möchten:

- Textnachricht an Smartphone: W\u00e4hlen Sie diese Variante aus, wenn Sie zur Absicherung Ihres Portalzugangs jeweils einen Code per SMS zugestellt bekommen m\u00f6chten. Wir weisen Sie darauf hin, dass bei der Nutzung des SMS-Dienstes eventuell Kosten f\u00fcr Sie anfallen k\u00f6nnen.
- Authenticator-App: W\u00e4hlen Sie diese Variante aus, wenn Sie auf Ihrem Smartphone bereits eine Authenticator-App installiert haben oder dies jetzt tun m\u00f6chten. Mit einer Authenticator-App erzeugen Sie im Handumdrehen Einmalpassw\u00f6rter f\u00fcr den Zugang zum Portal. Die Verwendung einer Authenticator-App ist im Vergleich zur Variante mit Textnachricht einerseits sicherer und andererseits in jedem Fall kostenlos f\u00fcr Sie.
- → <u>Hinweis</u>: Es zeigt sich, dass die meisten unserer Versicherten die Variante Textnachricht wählen, weil der Umgang mit Textnachrichten geläufiger ist und weniger Fragen aufwirft als derjenige mit einer Authenticator-App.

#### Schritt 5: Zwei-Faktor-Bestätigung

- Sie haben sich für die Registrierung per Textnachricht entschieden? Geben Sie im entsprechenden Feld des sgpk-Versichertenportals den erhaltenen SMS-Code ein.
- Sie haben sich für die Authenticator-App entschieden? Öffnen Sie die App, scannen Sie den QR-Code im sgpk-Versichertenportal und geben Sie danach den angezeigten Code Ihrer Authenticator-App ein.
- Mit dem Betätigen der Schaltfläche «Weiter» schliessen Sie den Registrierungsprozess ab.

# Herzliche Gratulation, Sie sind nun im sgpk-Versichertenportal registriert. Entdecken Sie die Möglichkeiten, die Ihnen ab sofort zur Verfügung stehen.

#### Wir sind gerne für Sie da

Unsere Kundenberatung steht Ihnen für weitere Informationen zur Verfügung. Ihre Ansprechperson finden Sie auf unserer Website: www.sgpk.ch/Team-Vorsorge. Zudem erreichen Sie uns telefonisch unter +41 58 228 77 55 und per E-Mail an kundenberatung@sgpk.ch.